# How to perform NetVizura restore on Linux(Ubuntu 18.04 example)

### Introduction

This is a step by step guide for NetVizura application restore. Restore procedure will restore the application's state previously saved by backup, such as database and various archive files.

# Prerequisites

Stop tomcat server:

Tomcat stopping

systemctl stop tomcat8

Image: Systemctl stop tomcat8

Image: Systemctl stop tomcat8

Image: Systemctl stop tomcat8

Image: Systemctl stop tomcat8

Image: Systemctl stop tomcat8

Image: Systemctl stop tomcat8

Image: Systemctl stop tomcat8

Image: Systemctl stop tomcat8

Image: Systemctl stop tomcat8

Image: Systemctl stop tomcat8

Image: Systemctl stop tomcat8

Image: Systemctl stop tomcat8

Image: Systemctl stop tomcat8

Image: Systemctl stop tomcat8

Image: Systemctl stop tomcat8

Image: Systemctl stop tomcat8

Image: Systemctl stop tomcat8

Image: Systemctl stop tomcat8

Image: Systemctl stop tomcat8

Image: Systemctl stop tomcat8

Image: Systemctl stop tomcat8

Image: System tomostop tomcat8

Image: System tomostop tomcat8

Image: System tomostop tomcat8

Image: System tomostop tomostop tomo

You can follow step-by-step installation instructions on NetVizura Ubuntu Installation link.

# Step 1: Database Restore

First go to the folder in which you have copied database backup file.

Perform next commands:

# Postgresql import sudo -u postgres dropdb netvizura sudo -u postgres createdb netvizura sudo -u postgres psql netvizura < netvizura.dump

These commands should recreate database and import backup into it.

## Step 2: Restore opt folder

Copy netvizura-opt.tgz file to the /opt folder and cd /opt to it:

#### Opt restore

sudo tar -pzxvf netvizura-opt.tgz

# Step 3: Restore var folder

Place netvizura-var.tgz file to the /var/lib folder and cd /opt to it:

#### Var restore

sudo tar -pzxvf netvizura-var.tgz

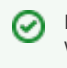

In our backup article, opt file was called netvizura-opt.tgz

Please make sure that path to NetFlow archive directory is correct. You can check this by going to **blocked URL > Settings > NetFlow settings > Configuration** under **Archived files folder** property

# Step 4: Start Tomcat service

Finally, start Tomcat service.

| Tomcat starting         |  |
|-------------------------|--|
| systemctl start tomcat8 |  |

# Step 5: License

After the migration, the license will be locked. You must contact us with current installation code, and receive unlock code from us.